# **Installing the Referral Client**

#### Overview

This guide provides an overview of the installation process for the medical-objects Referral Client (or Trinity). The software can also be configured with your PKI token. Please see **this guide** after installation is completed.

### Installation and configuration of Medical Objects Trinity

- 1. Download the Referral Client Setup from the following link.
- https://download.medical-objects.com.au/
- 2. The link on the download page looks like the following.

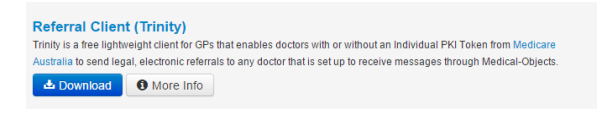

3. The following window will appear.

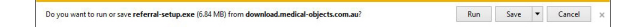

4. Click on Save.

The referral-setup.exe download has completed.

5. The Save As window will appear. Save the referral-setup.exe in the directory C:\MO.

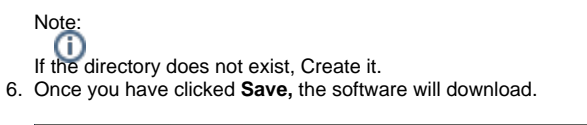

7. After it has been downloaded click Run. If a security warning comes up, Click Run again.

Run Open folder View downloads ×

8. Once you have clicked Run, the installation process will begin.

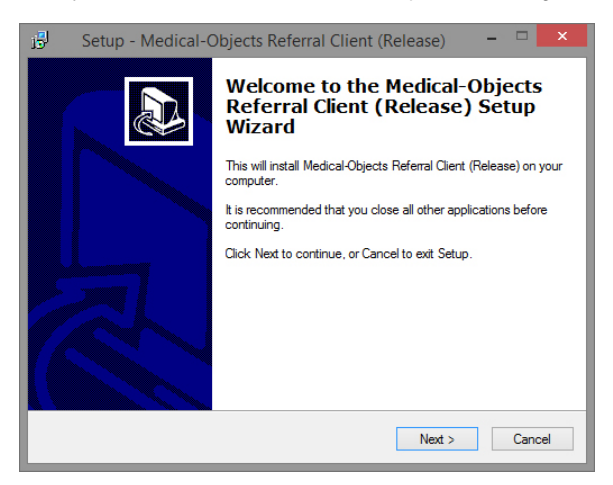

- 1 Overview
- 2 Installation and configuration
- of Medical Objects Trinity 3 Large deployments

#### 9. Click Next.

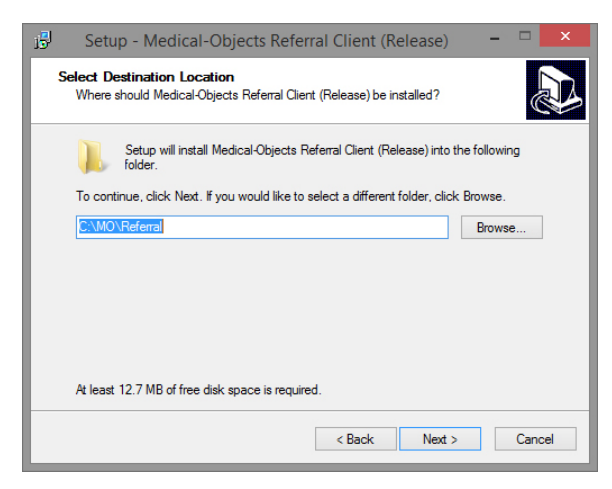

10. Click Next.

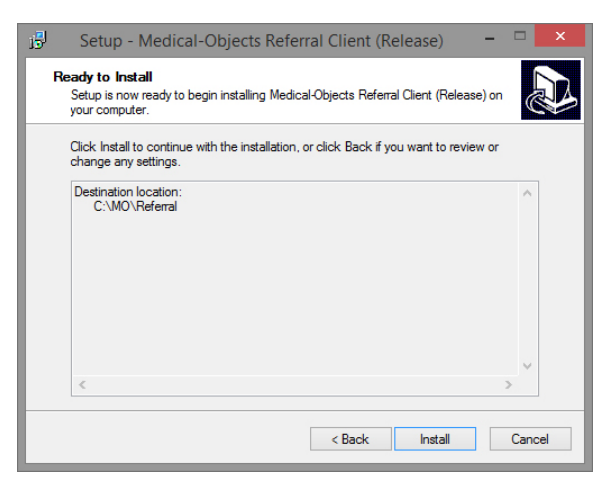

11. Click Install.

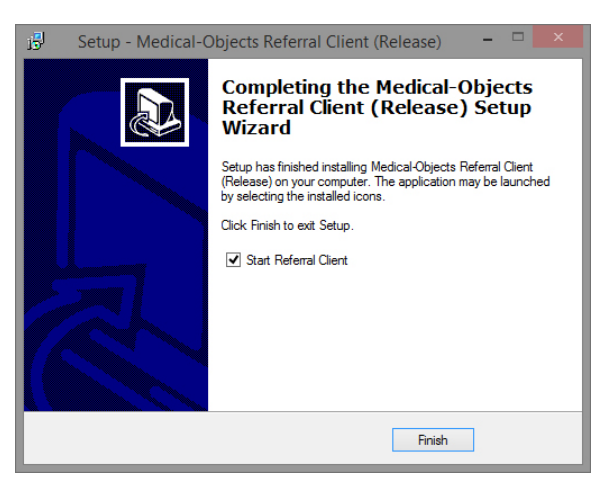

12. Click Finish.

The setup is now complete. The application should automatically launch in a few seconds.

Note: For Local networks, the following firewall rules will need to be put in place.

UDP Port 21734 OUT on the Referral Client (Trinity) PC

UDP Port 21734 IN on the Download Client (Capricorn) PC

## Large deployments

Note the switches /SILENT or /VERYSILENT, in conjunction with the installer, will suppress the installer dialogues partially or completely.